# Wie melde ich mich zu einem Turnier an?

#### 1. In BBO einloggen

#### 2. Competitiv anklicken

| BRID Bridge Base Online           | × [+                                                                   |
|-----------------------------------|------------------------------------------------------------------------|
| ← → ♡ ŵ                           | https://www.bridgebase.com/v3/                                         |
| Platzieren Sie für den Schnellzug | iff Ihre Favoriten in der Favoritenleiste. Favoriten jetzt importieren |
| Zurück Home                       | Bridge Base Online Startseite                                          |
|                                   | R 35348                                                                |
| BRIDGE SPIELEN C                  | DER KIEBITZEN                                                          |
| Solitaire                         |                                                                        |
| Competitive 🕈                     |                                                                        |
| BBO Prime                         |                                                                        |
| Casual                            |                                                                        |
| Practice                          |                                                                        |
|                                   |                                                                        |
| BESONDERE SEITE                   | N                                                                      |
| ACBL Welt                         |                                                                        |
| Roboter Welt                      |                                                                        |
| ~ "                               |                                                                        |

# ⇒ Es öffnet sich folgendes Fenster:

| Bao Bridge Base Online                                                                                   | x +         |  |  |  |  |  |  |
|----------------------------------------------------------------------------------------------------|-------------|--|--|--|--|--|--|
| ← → ♡ ŵ ◎ https://www.bridgebase.com/v3/                                                                 |             |  |  |  |  |  |  |
| Platzieren Sie für den Schnellzugriff Ihre Favoriten in der Favoritenleiste. Favoriten jetzt importieren |             |  |  |  |  |  |  |
| Zurück Home                                                                                              | Competitive |  |  |  |  |  |  |
| TURNIERE                                                                                                 |             |  |  |  |  |  |  |
| ACBL Masterpunkt-Turniere                                                                                |             |  |  |  |  |  |  |
| BBO Masterpunkt-Turniere                                                                                 |             |  |  |  |  |  |  |
| Roboterturniere                                                                                          |             |  |  |  |  |  |  |
| Gratis Turniere                                                                                          |             |  |  |  |  |  |  |
| ACBL Virtual Clubs                                                                                       | <u>.</u>    |  |  |  |  |  |  |
| Alle Turniere                                                                                            |             |  |  |  |  |  |  |
| OTHER COMPETIT                                                                                           | IVECAMES    |  |  |  |  |  |  |
| OTTIER COMPETIT                                                                                          | IVE GAMES   |  |  |  |  |  |  |
| Teams                                                                                                    |             |  |  |  |  |  |  |
| Challenges                                                                                               |             |  |  |  |  |  |  |
|                                                                                                    |             |  |  |  |  |  |  |

3. *Gratis Turniere* anklicken und dann das Turnier suchen, das Sie spielen möchten. Es erscheint maximal 2 Stunden vor Beginn!

# ⇒ Es öffnet sich folgendes Fenster:

| BBO Bridge Base Onlin                                                                                    | ne x +                                            |       |       |             |           |             |        |     |  |  |
|----------------------------------------------------------------------------------------------------|---------------------------------------------------|-------|-------|-------------|-----------|-------------|--------|-----|--|--|
| ← → Č û ⊙ https://www.bridgebase.com/v3/                                                                 |                                                   |       |       |             |           |             |        | Q   |  |  |
| Platzieren Sie für den Schneltzugriff Ihre Favoriten in der Favoritenleiste. Favoriten jetzt importieren |                                                   |       |       |             |           |             |        |     |  |  |
| Zurück Home Free Tournaments                                                                             |                                                   |       |       |             |           |             | Abbruc | h   |  |  |
| Bevorstehend Im Gang Beendet Suchen Löschen                                                              |                                                   |       |       |             |           |             |        | Mit |  |  |
| Gastgeber                                                                                                | Titel                                             | Тур   | Start | Anmeldungen | Startgeld | Neuigkeiten | Chat   | Po  |  |  |
| ktal                                                                                                    | Pairs Amigos jueves #9204                         | Paare | 66    | 0           | Frei      |             |        | •)  |  |  |
| muhittin31                                                                                               | tin31 Pairs ISKENDERUN KORFEZ BRIDGE #1604        |       | 67    | 2           | Frei      |             |        |     |  |  |
| CALABRES                                                                                                 | LABRES CLUB-<[]]*TUESDAY* #_N.5696-[]]>-UNIBRIDGE |       | 68    | 1           | Frei      |             |        |     |  |  |
| ChicagoDB                                                                                                | cagoDB Pairs ChicagoDB private Tues 1215pm #6059  |       | 71    | 2           | Frei      |             |        |     |  |  |
|                                                                                                    |                                                   |       |       |             |           | -           |        |     |  |  |
| piixxii                                                                                                  | 1. Bridge-Club Nuernberg-Fuerth                   | Paare | ?     | ?           | Frei      |             |        |     |  |  |
|                                                                                                    |                                                   |       |       |             |           |             |        |     |  |  |

4. Das Turnier, an dem Sie teilnehmen möchten, anklicken.

# ⇒ Es öffnet sich folgendes Fenster:

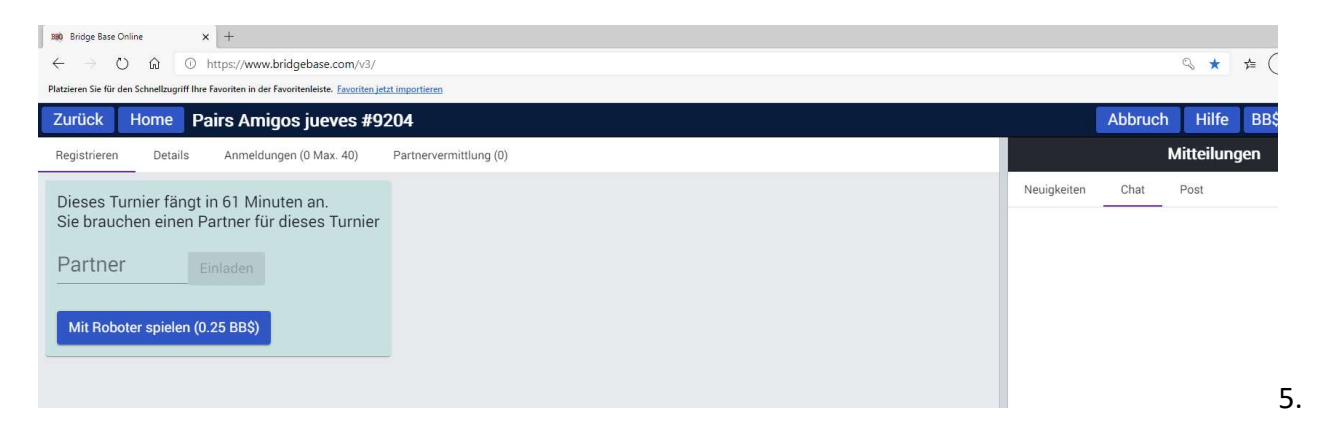

## Nun haben zwei Möglichkeiten:

## I. Sie haben einen Turnierpartner.

Klicken Sie auf *Registrieren*. Tragen Sie den BBO-Namen des Partners ein und klicken dann auf *Einladen*. Diese Einladung muss innerhalb von ca. 30 Sekunden vom Partner bestätigt werden.

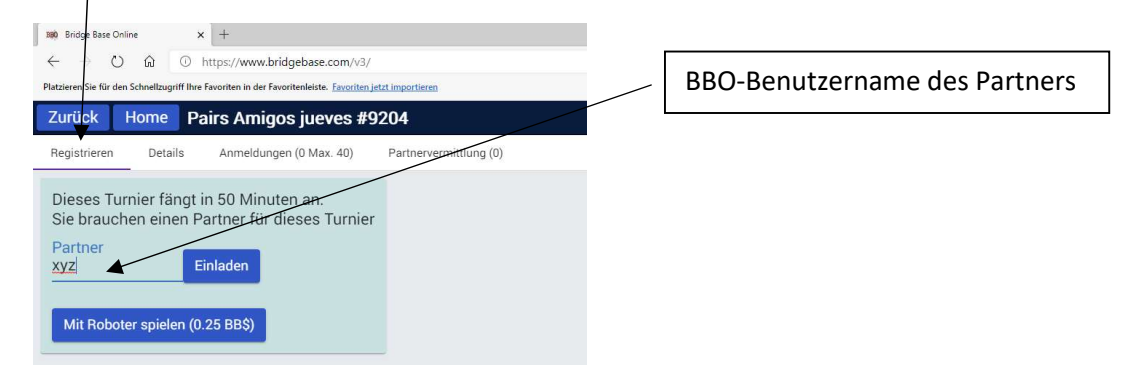

### II. Sie haben keinen Turnierpartner.

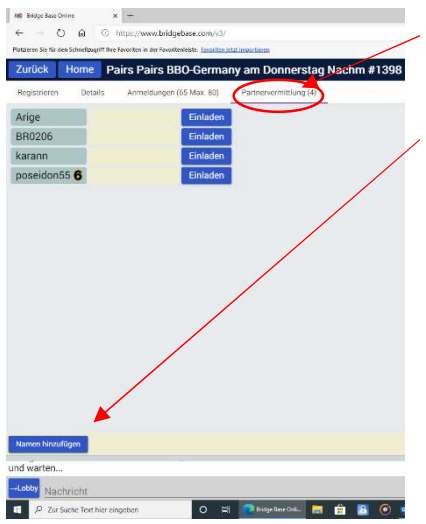

Klicken Sie auf *Partnervermittlung* und laden jemanden von der Liste ein oder Sie klicken auf

### Namen hinzufügen

und sind jetzt automatisch auf der Partnervermittlungsliste. Bleiben Sie dann bitte online, sonst können Sie nicht eingeladen werden <sup>©</sup>.

Möchten Sie Ihren Namen wieder entfernen, klicken Sie wieder auf den gleichen Button. Es steht jetzt *Namen löschen* darauf.

Jetzt brauchen Sie nichts mehr tun, Sie werden automatisch in das Turnier "geholt", wenn Sie **ca. 3 Minuten vor Turnierbeginn online** sind.